## Delete Notes or Attachments

Deleted notes are permanently removed from the system. Deleting a note will also delete any attached file.

## Delete Notes

Select a deletion method below.

| Navigate to Notes usin         | g either method.                            |
|--------------------------------|---------------------------------------------|
| . Select the drop-down a       | rrow on the note's <b>Edit</b> Split Button |
|                                |                                             |
| 5. Select <b>Delete</b> .      |                                             |
| Edit 🗸                         |                                             |
| 😑 Delete 🔫                     |                                             |
| Delete                         |                                             |
| Attachment                     |                                             |
| 📑 View                         |                                             |
| Answer <b>Ves</b> to confirm t | the deletion                                |
|                                |                                             |

- 1. Navigate to Notes using either method.
- 2. Select notes.

3. Select **Delete Selected** from the Options menu. If you cannot see the menu, show the Tool

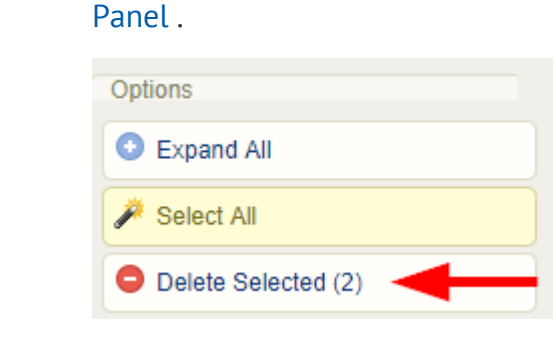

4. Answer **Yes** to confirm the deletion.

Deleted attachments are permanently removed from the system.

## Delete Note Attachment

A file attachment associated to a note can be removed without deleting the note.

- 1. Navigate to Notes using either method.
- 2. Select the drop-down arrow on the note's Edit Split Button
- 3. Select Delete Attachment.

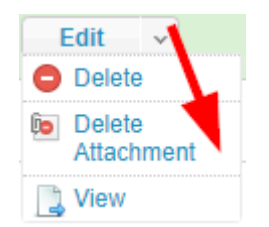

.

4. Answer **Yes** to confirm the deletion.